## PEF 5710 - Otimização Estrutural 1º Quadrimestre 2022

## Semana 08 Utilização do Excel

Prof. Marcelo Araujo da Silva marcelo.araujo@ufabc.edu.br

Professor Titular da Disciplina: Dr. Reyolando M. L. R. F. Brasil

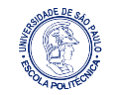

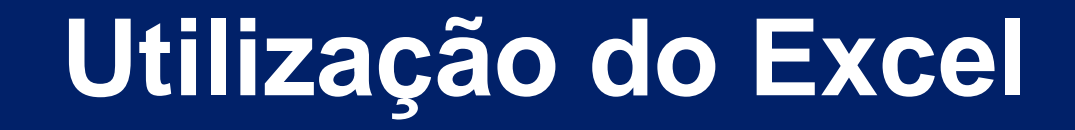

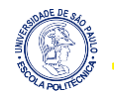

## Instalando o Excel Solver

Para instalar o solver em seu Excel, basta seguir os passos a seguir (Excel 2010 e posterior):

- 1. Vá para Arquivo > Opções;
- 2. Clique em **Suplementos** e, na caixa **Gerenciar**, selecione **Suplementos do Excel**;
- 3. Clique em **Ir**;
- 4. Na caixa **Suplementos disponíveis**, marque a caixa de seleção **Solver** e clique em **OK**;
- 5. Depois de carregar o suplemento Solver, o comando **Solver** torna-se disponível no grupo **Análise**, na guia **Dados**.

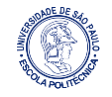

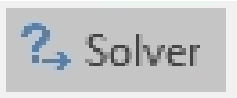

#### A Janela do Solver

| âmetros do Solver                                                 |                                                                |                                                         |                                          |                                                                                                    | × |          |          |                                                |
|-------------------------------------------------------------------|----------------------------------------------------------------|---------------------------------------------------------|------------------------------------------|----------------------------------------------------------------------------------------------------|---|----------|----------|------------------------------------------------|
| Definir Objetivo:<br>Para: <u>M</u> áx.                           | <u>О мі́п</u> .                                                | O ⊻alor de:                                             | 0                                        | 1                                                                                                    |   | <b>←</b> | 1.<br>2. | Caixa Definir Objetivo;<br>Tipo de Otimização; |
| Alterando Células Var                                             | i <u>á</u> veis:                                               |                                                         |                                          |                                                                                                    |   |          |          | · · · · · · · · · · · · · · · · · · ·          |
|                                                                   |                                                                |                                                         |                                          | 1                                                                                                    |   | -        | 3.       | Caixa de Variáveis de Projeto;                 |
| ✓ Tornar Variáveis I                                              | rrestritas N <u>ã</u> o Negati                                 | vas                                                     |                                          | <u>A</u> dicionar<br>Alter <u>a</u> r<br>E <u>x</u> cluir<br>Redefinir Tudo<br><u>C</u> arregar/Salvar |   | <b>~</b> | 4.       | Equações de Restrição;                         |
| S <u>e</u> lecionar um<br>Método de Solução:<br>Método de Solução | GRG Não Linear                                                 |                                                         | ~                                        | <u>O</u> pções                                                                                         |   | -        | 5.       | Método de Otimização;                          |
| Selecione o mecanis<br>mecanismo LP Simp<br>problemas do Solve    | smo GRG Não Linear j<br>lex para Problemas d<br>er não suaves. | para Problemas do Solver<br>o Solver lineares. Selecion | suaves e não linear<br>e o mecanismo Evo | es. Selecione o<br>lutionary para                                                                      |   |          |          |                                                |
| Aju <u>d</u> a                                                    |                                                                | 6.                                                      | Resolve <u>r</u>                         | <u>F</u> echar                                                                                         |   |          |          |                                                |

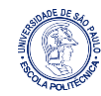

#### Exemplo 1 - Cálculo do Autovalor

Dada a estrutura da *Figura 1*, a partir de sua geometria e propriedades mecânicas é possível obter suas frequências naturais de vibração.

Figura 1 - Estrutura discretizada de uma torre eólica

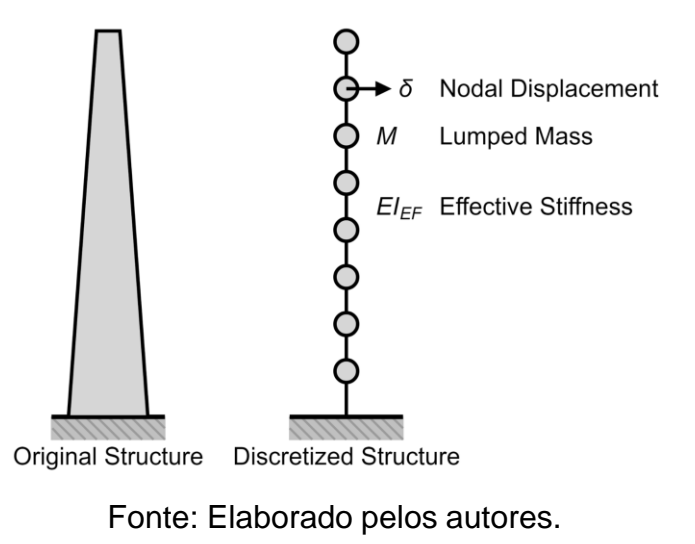

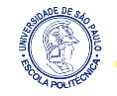

### Exemplo 1 - Cálculo do Autovalor

As frequências naturais são encontradas resolvendo a equação característica:

$$det\left(oldsymbol{K}+\lambdaoldsymbol{M}
ight)=0,$$

onde *K* é a matriz de rigidez, *M* é a matriz de massa, ambas com dimensões  $n \times n \in \lambda$ é o autovalor. A frequência natural de vibração é dada por:

$$\omega_i = \sqrt{\lambda_i},$$

onde  $\omega_i$  é a chamada frequência circular e a frequência cíclica é

$$f_i = rac{\omega_i}{2\pi}$$
 .

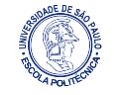

### Exemplo 1 - Cálculo do Autovalor

Na *Tabela 1* tem-se uma breve descrição das características geométricas da torre de energia eólica.

| Variável   | Valor     | Descrição                     |  |  |
|------------|-----------|-------------------------------|--|--|
| Н          | 60 m      | Altura da torre acima do solo |  |  |
| Diam. tip  | 200 cm    | Diâmetro na ponta da torre    |  |  |
| Thic. tip  | 0,93 cm   | Espessura da torre na ponta   |  |  |
| Diam. base | 708,04 cm | Diâmetro na base da torre     |  |  |
| Thic. base | 1,03 cm   | Espessura da torre na base    |  |  |

Tabela 1 - Geometria da torre de energia eólica

O material da torre tem  $\rho = 7850 \text{ kg/m}^3$  e uma massa concentrada de 104000 kg no topo precisa ser considerada.

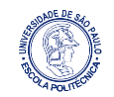

#### Exemplo 1 - Cálculo do Autovalor

A estrutura foi discretizada em 40 elementos e assim foram determinadas as matrizes  $K \in M$ . A *Tabela 2* apresenta o projeto inicial.

|                      | Cálculo do primeiro autovalor       |                                   |  |  |  |
|----------------------|-------------------------------------|-----------------------------------|--|--|--|
| Variável             | Valor                               | Descrição                         |  |  |  |
| lamb                 | 40,000 [rad/s] <sup>2</sup>         | Autovalor inicial                 |  |  |  |
| f                    | 1,01 [Hz] Frequência fundamental ir |                                   |  |  |  |
| Det                  | -1,40E+02                           | Resíduo da equação característica |  |  |  |
| scale                | 8                                   | Fator de escalonamento            |  |  |  |
| f-fem                | <mark>0,62</mark> [Hz]              | Frequência calculada com FEM      |  |  |  |
| Error aprox 61,2363% |                                     | Erro entre o Excel Solver e FEM   |  |  |  |

Tabela 2 - Projeto inicial

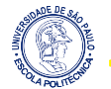

#### Exemplo 1 - Cálculo do Autovalor

A *Tabela* 3 apresenta o projeto final obtido. Note que o determinante apresentou um valor próximo de zero, e o erro de aproximação é um valor igual a *10*-<sup>7</sup> (excelente).

|                                  | Cálculo do primeiro autovalor       |                                   |  |  |  |
|----------------------------------|-------------------------------------|-----------------------------------|--|--|--|
| Variável                         | Valor                               | Descrição                         |  |  |  |
| lamb 15,386 [rad/s] <sup>2</sup> |                                     | Autovalor inicial                 |  |  |  |
| f                                | 0,62 [Hz] Frequência fundamental ir |                                   |  |  |  |
| Det                              | 1,78E-05                            | Resíduo da equação característica |  |  |  |
| scale                            | 8                                   | Fator de escalonamento            |  |  |  |
| f-fem                            | <mark>0,62</mark> [Hz]              | Frequência calculada com FEM      |  |  |  |
| Error aprox -0,00001%            |                                     | Erro entre o Excel Solver e FEM   |  |  |  |

Tabela 3 - Projeto final obtido com o Excel Solver

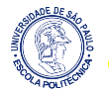

## Exemplo 1 - Cálculo do Autovalor

#### Figura 2 - Janela de comunicação do Solver

|    | К              | L           | М                    | GK                                     | GL                                            | GM              | GN             | GO                  | GP             | GQ |
|----|----------------|-------------|----------------------|----------------------------------------|-----------------------------------------------|-----------------|----------------|---------------------|----------------|----|
| 1  |                |             |                      | olver Parameters                       |                                               |                 |                |                     |                | ×  |
| 2  |                |             |                      | orverrarameters                        |                                               |                 |                |                     |                | ~  |
| 3  |                |             |                      |                                        |                                               |                 |                |                     |                | _  |
| 4  |                |             |                      | Set Objective:                         |                                               | \$L\$14         | 4              |                     |                | Î  |
| 5  |                |             |                      | <b>T</b> -1 0 1 1                      | 0                                             |                 |                | 0                   |                |    |
| 6  |                |             |                      | 10. <u>M</u> ax                        |                                               | U <u>v</u> alu  | e OT:          | 0                   |                | _  |
| /  |                |             |                      | By Changing Variab                     | ole Cells:                                    |                 |                |                     |                |    |
| 0  |                |             |                      | \$L\$12                                |                                               |                 |                |                     |                | ±  |
| 10 |                |             |                      |                                        |                                               |                 |                |                     |                | _  |
| 11 | Computation of | the eigen-v | alue                 | Subject to the Cons                    | traints:                                      |                 |                |                     |                |    |
| 12 | lamb =         | 15.386      | (rad/s) <sup>2</sup> | \$L\$12 >= 0                           |                                               |                 |                | ~                   | Add            |    |
| 13 | f =            | 0.62        | Hz                   |                                        |                                               |                 |                |                     |                |    |
| 14 | Det =          | 1.78E-05    | ]                    |                                        |                                               |                 |                |                     | Change         |    |
| 15 | scale =        | 8           |                      |                                        |                                               |                 |                |                     | Delete         |    |
| 16 | f-fem =        | 0.62        | Hz                   |                                        |                                               |                 |                |                     | 2              | _  |
| 17 | f-solver =     | 0.62        | Hz                   |                                        |                                               |                 |                |                     | Reset All      |    |
| 18 | Error approx = | -0.00001%   |                      |                                        |                                               |                 |                |                     | 2              |    |
| 19 |                |             |                      |                                        |                                               |                 |                | <u> </u>            | Load/Save      |    |
| 20 |                |             |                      | Make Unconstr                          | ained Variables Non                           | -Negative       |                |                     |                |    |
| 22 |                |             |                      | Select a Solving                       | CBC Neplinear                                 |                 |                |                     |                |    |
| 23 |                |             |                      | Method:                                | GKG Nonlinear                                 |                 |                |                     | Options        |    |
| 24 |                |             |                      |                                        |                                               |                 |                |                     |                |    |
| 25 |                |             |                      | Solving Method                         |                                               |                 |                |                     |                |    |
| 26 |                |             |                      | Select the GRG No<br>engine for linear | onlinear engine for S<br>Solver Problems, and | olver Problems  | that are smoot | h nonlinear. Select | the LP Simplex |    |
| 27 |                |             |                      | non-smooth.                            | solver Problems, dife                         | screet the EVOI | aconary engine | tor solver proble   | ing that are   |    |
| 28 |                |             |                      |                                        |                                               |                 |                |                     |                |    |
| 29 |                |             |                      |                                        |                                               |                 |                | 6-1                 | c la ca        |    |
| 30 |                |             |                      | Help                                   |                                               |                 |                | ≥oive               | Cl <u>o</u> se |    |

A *Figura 2* mostra a janela de comunicação do Solver. Então:

- A célula *L14* (Det) é a função objetivo, que deve ser *0*,
- A célula *L12* é a variável de projeto, e a restrição imposta nela é que esta variável precisa ser positiva.

O projeto ótimo é  $x^* = [0,62]$  e  $f(x^*) = 1,78 \times 10^{-5} \approx 0.$ 

10

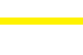

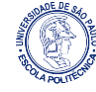

#### Exemplo 2 - Coluna Sob Carga Axial

Uma coluna, engastada na base e livre na ponta, de comprimento L = 5 m é mostrada na *Figura 3*. Sua seção é circular de raio médio *R* e espessura *t*.

Figura 3 - Estrutura do exemplo 2

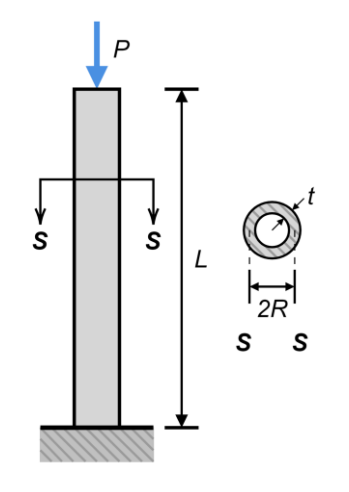

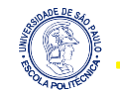

#### Exemplo 2 - Coluna Sob Carga Axial

Os demais dados são:

$$P = 10 \; MN; \qquad 
ho = 7833 \; kg/m^3; 
onumber \ E = 207 \; GPa; \qquad \sigma_a = 248 \; MPa.$$

As variáveis de projeto são:

$$R(x_1)$$
 e  $t(x_2).$ 

A função objetivo, por sua vez, é

$$f(R,t)=2
ho L\pi Rt.$$

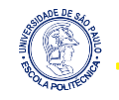

#### Exemplo 2 - Coluna Sob Carga Axial

#### Por último, as restrições são:

$$egin{aligned} g_1(R,t) &= rac{P}{2\pi R t} - \sigma_a \leq 0, \ g_2(R,t) &= P - rac{\pi^3 E R^3 t}{4L^2} \leq 0, \ g_3(R,t) &= -R \leq 0, \end{aligned}$$
 (carga de flambagem) $g_4(R,t) &= -t \leq 0. \end{aligned}$  (raio é positivo)

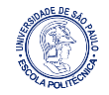

#### Exemplo 2 - Coluna Sob Carga Axial

Transcrevendo essas expressões no Excel, pode-se ver as fórmulas na Figura 4.

|    | A      | В                                   | С     | D                  |
|----|--------|-------------------------------------|-------|--------------------|
| 1  | x1 =   | 0.1666159452805                     | m     | Average Radius     |
| 2  | x2 =   | 0.0385169439351371                  | m     | Thickness          |
| 3  | ro =   | 7833                                | kg/m3 | Density            |
| 4  | L =    | 5                                   | m     | Length             |
| 5  | E =    | 207                                 | GPa   | Elasticity Modulus |
| 6  | sa =   | 248                                 | MPa   | Allowable Stress   |
| 7  | P =    | 10                                  | MN    | Axial Load         |
| 8  |        |                                     |       |                    |
| 9  | F(x) = | =2*PI()*B1*B2*B4*B3                 | kg    | Structure Mass     |
| 10 |        |                                     |       |                    |
| 11 | g1 =   | =B7/(2*PI()*B1*B2)-B6               |       | Constraint 1       |
| 12 | g2 =   | =B7-PI()^3*B1^3*B2*B5*1000/(4*B4^2) |       | Constraint 2       |

Figura 4 - Expressões do Exemplo 2

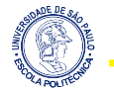

#### Exemplo 2 - Coluna Sob Carga Axial

#### Na Figura 5 são mostradas os valores iniciais das variáveis.

Figura 5 - Valores numéricos do Exemplo 2 para o projeto inicial

| <b>B</b> 9 |        | • = × • | <i>fx</i> =2* | *PI()*B1*B2*B4*B3  |  |
|------------|--------|---------|---------------|--------------------|--|
|            | А      | В       | С             | D E                |  |
| 1          | x1 =   | 0.0100  | m             | Average Radius     |  |
| 2          | x2 =   | 0.0500  | m             | Thickness          |  |
| 3          | ro =   | 7833    | kg/m3         | Density            |  |
| 4          | L =    | 5       | m             | Length             |  |
| 5          | E =    | 207     | GPa           | Elasticity Modulus |  |
| 6          | sa =   | 248     | MPa           | Allowable Stress   |  |
| 7          | P =    | 10      | MN            | Axial Load         |  |
| 8          |        |         |               |                    |  |
| 9          | F(x) = | 123.04  | kg            | Structure Mass     |  |
| 10         |        |         |               |                    |  |
| 11         | g1 =   | 2935.10 |               | Constraint 1       |  |
| 12         | g2 =   | 10.00   |               | Constraint 2       |  |

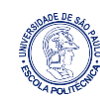

#### Exemplo 2 - Coluna Sob Carga Axial

#### Figura 6 - Janela de comunicação do Solver

| A            |         |       |                    | Soner authority                                                                                                  |
|--------------|---------|-------|--------------------|----------------------------------------------------------------------------------------------------|
|              | В       | С     | D E                |                                                                                                    |
| 1 x1 =       | 0.0100  | m     | Average Radius     | Set Objective: \$8\$9                                                                                            |
| 2 x2 =       | 0.0500  | m     | Thickness          |                                                                                                    |
| 3 ro =       | 7833    | kg/m3 | Density            | To: O Max O Min O Value Of:                                                                                      |
| 4 L =        | 5       | m     | Length             | By Changing Variable Cells:                                                                                      |
| 5 E =        | 207     | GPa   | Elasticity Modulus | \$8\$1:\$8\$2                                                                                                    |
| 6 sa =       | 248     | MPa   | Allowable Stress   |                                                                                                    |
| 7 P =        | 10      | MN    | Axial Load         | Subject to the Constraints:                                                                                      |
| 8            |         |       |                    | \$B\$11 <= 0 ^ Add                                                                                               |
| 9 F(x) =     | 123.04  | kg    | Structure Mass     | \$B\$12 <= 0                                                                                                    |
| 10           |         |       |                    | <u>C</u> hange                                                                                                   |
| 11 g1 =      | 2935.10 |       | Constraint 1       | Delete                                                                                                    |
| 12 g2 =      | 10.00   |       | Constraint 2       | Delete                                                                                                    |
| 13           |         |       |                    | Decet All                                                                                                    |
| 14           |         |       |                    | <u>n</u> eset All                                                                                                |
| 15           |         |       |                    | <u>L</u> oad/Save                                                                                                |
| 16           |         |       |                    | Make Unconstrained Variables Non-Negative                                                                        |
| 17           |         |       |                    |                                                                                                    |
| 18           |         |       |                    | Select a Solving GRG Nonlinear Options                                                                           |
| 19           |         |       |                    |                                                                                                    |
| 20           |         |       |                    | Solving Method                                                                                                   |
| 21           |         |       |                    | Select the GRG Nonlinear engine for Solver Problems that are smooth nonlinear. Select the LP Simplex             |
| 22           |         |       |                    | engine for linear Solver Problems, and select the Evolutionary engine for Solver problems that are<br>non-smooth |
| 23           |         |       |                    |                                                                                                    |
| 24           |         |       |                    |                                                                                                    |
| 25           |         |       |                    | Help Solve Close                                                                                                 |
| 260040000000 |         |       |                    |                                                                                                    |

Veja que, na *Figura 6*, as restrições 3 e 4 podem ser substituídas clicando na opção *"Tornar Variáveis Irrestritas Não Negativas*".

Perceba também que o problema é não linear, vide a opção "*GRG Não Linear*".

#### Exemplo 2 - Coluna Sob Carga Axial

A Figura 7 mostra o projeto final obtido:  $x^* = [0, 1603 \ 0, 0400]$  e  $f(x^*) = 1579, 23$ .

| <b>B</b> 9 |        | • I × 🗸 | <i>fx</i> =2* | *PI()*B1*B2*B4*B3  |  |
|------------|--------|---------|---------------|--------------------|--|
|            | А      | В       | С             | D E                |  |
| 1          | x1 =   | 0.1603  | m             | Average Radius     |  |
| 2          | x2 =   | 0.0400  | m             | Thickness          |  |
| 3          | ro =   | 7833    | kg/m3         | Density            |  |
| 4          | L =    | 5       | m             | Length             |  |
| 5          | E =    | 207     | GPa           | Elasticity Modulus |  |
| 6          | sa =   | 248     | MPa           | Allowable Stress   |  |
| 7          | P =    | 10      | MN            | Axial Load         |  |
| 8          |        |         |               |                    |  |
| 9          | F(x) = | 1579.23 | kg            | Structure Mass     |  |
| 10         |        |         |               |                    |  |
| 11         | g1 =   | 0.00    |               | Constraint 1       |  |
| 12         | g2 =   | -0.58   |               | Constraint 2       |  |

Figura 7 - Valores numéricos do Exemplo 2 para o projeto final

Real Property of the second second se

## Exemplo 3 - Viga Sob Carga Concentrada

Observe, agora, a viga mostrada na *Figura 8*. Desta vez, o objetivo é minimizar a massa da viga.

Figura 8 - Viga biapoiada com carga concentrada no meio

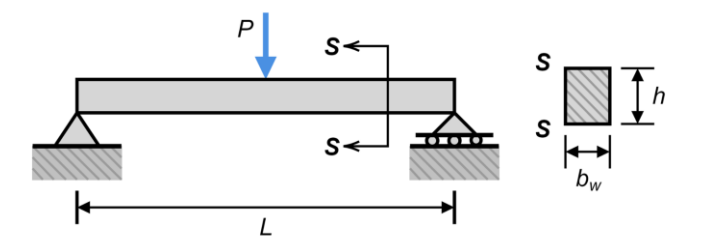

Fonte: Elaborado pelos autores.

Os dados são: L=10~m;  $ho=2500~kg/m^3;$ 

$$\sigma_{P}=20 \; tf; \qquad \qquad \sigma_{a}=20 \; MPa.$$

18

#### Exemplo 3 - Viga Sob Carga Concentrada

As variáveis de projeto são, respectivamente, a largura da base e altura da seção:

$$b_w(x_1)$$
 e  $h(x_2).$ 

Logo, o vetor de projeto é

$$oldsymbol{x} = \left[ b_w \,\, h 
ight].$$

A função objetivo, por sua vez, é

$$f(b_w,h)=
ho Lb_wh.$$

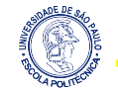

#### Exemplo 3 - Viga Sob Carga Concentrada

Por último, as restrições do problema são:

$$egin{aligned} g_1(b_w,h) &= rac{3}{2} rac{PL}{b_w h^2} - \sigma_a \leq 0, \ g_2(b_w,h) &= b_w - h \leq 0, \ g_3(b_w,h) &= -b_w + 0, 2 \leq 0, \ g_4(b_w,h) &= -h + 0, 2 \leq 0. \end{aligned}$$
 (altura mínima)

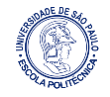

#### **Exemplo 3 - Viga Sob Carga Concentrada**

Transcrevendo essas expressões no Excel, pode-se ver as fórmulas na Figura 9.

| <b>B</b> 8 |        | < <i>fx</i> =B1*B2*B4*B3              |       |                  |
|------------|--------|---------------------------------------|-------|------------------|
|            | А      | В                                     | С     | D                |
| 1          | x1 =   | 0.2                                   | m     | Width            |
| 2          | x2 =   | 0.866025403784434                     | m     | Height           |
| 3          | ro =   | 2500                                  | kg/m3 | Density          |
| 4          | L =    | 10                                    | m     | Length           |
| 5          | sa =   | 20                                    | MPa   | Allowable Stress |
| 6          | P =    | 20                                    | tf    | Point Load       |
| 7          |        |                                       |       |                  |
| 8          | F(x) = | =B1*B2*B4*B3                          | kg    | Beam Mass        |
| 9          |        |                                       |       |                  |
| 10         | g1 =   | =3/2*B6*B4/(B1*B2^2)*10000-B5*1000000 |       | Constraint 1     |
| 11         | g2 =   | =B1-B2                                |       | Constraint 2     |
| 12         | g3 =   | =-B1+0.2                              |       | Constraint 3     |
| 13         | g4 =   | =-B2+0.2                              |       | Constraint 4     |

Figura 9 - Expressões do Exemplo 3

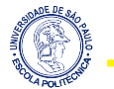

#### **Exemplo 3 - Viga Sob Carga Concentrada**

#### Na Figura 10 são mostradas os valores iniciais das variáveis.

Figura 10 - Valores numéricos do Exemplo 3 para o projeto inicial

| <b>B</b> 8 |        | - : × - j | x =B1* | B2*B4*B3         |  |
|------------|--------|-----------|--------|------------------|--|
|            | А      | В         | С      | D E              |  |
| 1          | x1 =   | 0.100     | m      | Width            |  |
| 2          | x2 =   | 0.100     | m      | Height           |  |
| 3          | ro =   | 2500      | kg/m3  | Density          |  |
| 4          | L =    | 10        | m      | Length           |  |
| 5          | sa =   | 20        | MPa    | Allowable Stress |  |
| 6          | P =    | 20        | tf     | Point Load       |  |
| 7          |        |           |        |                  |  |
| 8          | F(x) = | 250       | kg     | Beam Mass        |  |
| 9          |        |           |        |                  |  |
| 10         | g1 =   | 298000000 |        | Constraint 1     |  |
| 11         | g2 =   | 0.000     |        | Constraint 2     |  |
| 12         | g3 =   | 0.100     |        | Constraint 3     |  |
| 13         | g4 =   | 0.100     |        | Constraint 4     |  |

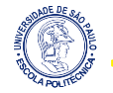

#### **Exemplo 3 - Viga Sob Carga Concentrada**

Figura 11 - Janela de comunicação do Solver

| <b>B</b> 8 |        | • I × 🗸   | fx =B1 | L*B2*B4*B3       | Solver Parameters                                                                                    |
|------------|--------|-----------|--------|------------------|----------------------------------------------------------------------------------------------------|
|            | А      | В         | C      | D E              |                                                                                                    |
| 1          | x1 =   | 0.100     | m      | Width            | Set Objective: SBSB                                                                                  |
| 2          | x2 =   | 0.100     | m      | Height           | sta openie.                                                                                          |
| 3          | ro =   | 2500      | kg/m3  | Density          | To: O Max  Min O Value Of: 0                                                                         |
| 4          | L =    | 10        | m      | Length           |                                                                                                    |
| 5          | sa =   | 20        | MPa    | Allowable Stress | By Changing Variable Cells:                                                                          |
| 6          | P =    | 20        | tf     | Point Load       | \$B\$1:\$B\$2                                                                                        |
| 7          |        |           |        |                  | Subject to the Constraints:                                                                          |
| 8          | F(x) = | 250       | kg     | Beam Mass        | SB\$10 <= 0                                                                                          |
| 9          |        |           |        |                  | \$B\$11 <= 0                                                                                         |
| 10         | g1 =   | 298000000 |        | Constraint 1     | \$8\$12 <= 0<br>\$8\$13 <= 0                                                                         |
| 11         | g2 =   | 0.000     |        | Constraint 2     |                                                                                                    |
| 12         | g3 =   | 0.100     |        | Constraint 3     | Delete                                                                                               |
| 13         | g4 =   | 0.100     |        | Constraint 4     |                                                                                                    |
| 14         |        |           |        |                  | <u>R</u> eset All                                                                                    |
| 15         |        |           |        |                  |                                                                                                    |
| 16         |        |           |        |                  | Load/save                                                                                            |
| 17         |        |           |        |                  | Make Unconstrained Variables Non-Negative                                                            |
| 18         |        |           |        |                  | Select a Solving GRG Nonlinear V Options                                                             |
| 19         |        |           |        |                  | Method:                                                                                              |
| 20         |        |           |        |                  | Solving Method                                                                                       |
| 21         |        |           |        |                  | Select the GRG Nonlinear engine for Solver Problems that are smooth nonlinear. Select the LP Simplex |
| 22         |        |           |        |                  | engine for linear Solver Problems, and select the Evolutionary engine for Solver problems that are   |
| 23         |        |           |        |                  | non-smooth.                                                                                          |
| 24         |        |           |        |                  |                                                                                                    |
| 25         |        |           |        |                  | Help Solve Close                                                                                     |
| 26         | _      |           |        |                  |                                                                                                    |
| T          | 5400   |           |        |                  |                                                                                                    |
| 1          | - WE   |           |        |                  |                                                                                                    |

Na *Figura 11* é possível observar a janela do Solver.

#### **Exemplo 3 - Viga Sob Carga Concentrada**

A Figura 12 mostra o projeto final obtido:  $x^* = [0,200\ 0,866] e f(x^*) = 4330.$ 

| B8 ▼ : × ✓ fx =B1*B2*B4*B3 |        |        |       |                  |
|----------------------------|--------|--------|-------|------------------|
|                            | А      | В      | С     | D E              |
| 1                          | x1 =   | 0.200  | m     | Width            |
| 2                          | x2 =   | 0.866  | m     | Height           |
| 3                          | ro =   | 2500   | kg/m3 | Density          |
| 4                          | L =    | 10     | m     | Length           |
| 5                          | sa =   | 20     | MPa   | Allowable Stress |
| 6                          | P =    | 20     | tf    | Point Load       |
| 7                          |        |        |       |                  |
| 8                          | F(x) = | 4330   | kg    | Beam Mass        |
| 9                          |        |        |       |                  |
| 10                         | g1 =   | 0.000  |       | Constraint 1     |
| 11                         | g2 =   | -0.666 |       | Constraint 2     |
| 12                         | g3 =   | 0.000  |       | Constraint 3     |
| 13                         | g4 =   | -0.666 |       | Constraint 4     |

Figura 12 - Valores numéricos do Exemplo 3 para o projeto final

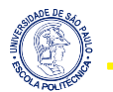

# Dúvidas?

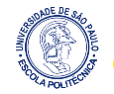

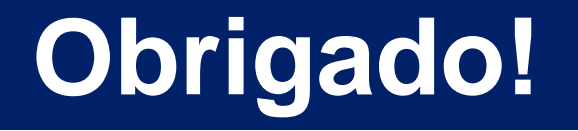

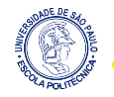